## How to Add a User

To add a user:

1. Start from the Lucent Intuity main menu (Figure 1-1), and select:

AUDIX Administration

2. At the enter command: prompt, enter ad su *namelextension* where *name* is the name of the user and *extension* is the telephone extension of the user you want to add to the system.

The system displays the Subscriber screen, Page 1 (Figure 2-1).

Figure 2-1. Subscriber Screen, Page 1

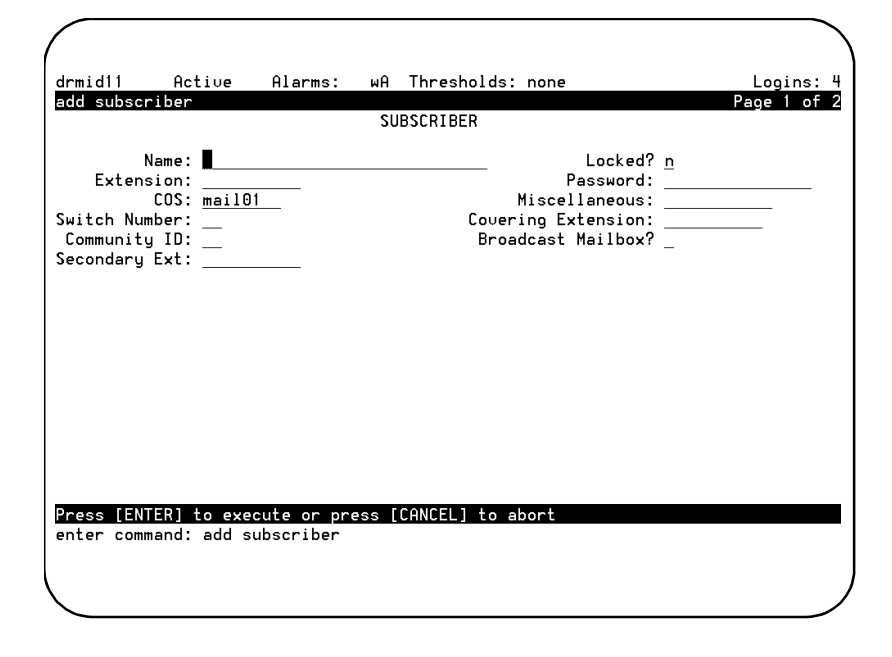

- 3. Press F3 (Enter) to save the information.
- 4. Use the following information to determine your next step.

| lf                                                                                     | then go to Step | because                                                           |
|----------------------------------------------------------------------------------------|-----------------|-------------------------------------------------------------------|
| the default information<br>for the user is<br>acceptable                               | 8               | you have now entered a new user.                                  |
| you need to have<br>information other than<br>the default information<br>for the user, | 5               | you need to enter<br>personalized<br>information for the<br>user. |

5. Complete the fields on this screen using the information provided in Table 2-1.

#### Table 2-1. Fields on the Subscriber Screen, Page 1

| Field Name | Valid Input                                                             | Notes                                                                                                    |
|------------|-------------------------------------------------------------------------|----------------------------------------------------------------------------------------------------|
| Name:      | A unique name<br>consisting of from 1<br>to 29 alphabetic<br>characters | Enter a name that is<br>unique. We recommend<br>that you enter the last<br>name first, then a<br>comma, then the first<br>name, for example,<br><b>Doe, Jane</b> |
|            |                                                                         | <b>Tip:</b> To avoid the confusion<br>of identical names, add a<br>middle initial, for example,<br><b>Doe, Jane, L</b>                                           |
| Locked?    | <b>n</b> = no                                                           | Skip over this field by pressing the TAB key.                                                                                                    |

(1 of 5)

| Field Name | Valid Input                                                                   | Notes                                                                                                    |
|------------|-------------------------------------------------------------------------------|----------------------------------------------------------------------------------------------------|
| Extension: | A 3-digit to 10-digit telephone extension                                     | Enter the user's<br>telephone extension. The<br>extension must be within<br>the range of numbers<br>assigned to your system.                                                                                                    |
|            |                                                                               | <b>Tip:</b> At the enter<br>command: prompt, enter <b>cha</b><br><b>mach</b> for a list of available<br>extensions on your system.                                                                                                    |
| Password:  | <ul> <li>A number from<br/>1 to 15 digits</li> <li>Blank (default)</li> </ul> | Enter the password that<br>the user must have to log<br>in to his or her AUDIX<br>mailbox. If you do not<br>enter a password or if<br>you enter a password that<br>is shorter than the<br>required length as<br>specified on the<br>System-Parameters<br>Features screen, the user<br>must change the<br>password the first time<br>he or she logs in. |

| Table | 2-1. | Fields on | the | Subscriber | Screen, | Page | 1 |
|-------|------|-----------|-----|------------|---------|------|---|

(2 of 5)

| Field Name          | Valid Input                                                                                                    | Notes                                                                                                    |
|---------------------|----------------------------------------------------------------------------------------------------|----------------------------------------------------------------------------------------------------|
| COS:                | <ul> <li>A unique name consisting of from 1 to 8 alphanumeric characters</li> <li>An integer from 0 to 11</li> <li>class01 (default)</li> </ul> | Enter the name or<br>number of the class of<br>service (COS) that is to<br>be assigned to the user.<br><b>Tip:</b> Enter the command <b>list</b><br><b>cos</b> for a list of all current COS<br>names and numbers.                                                                                                    |
| Miscel-<br>laneous: | A unique name<br>consisting of from 1<br>to 11 alphanumeric<br>characters                                                                       | Enter additional<br>information about the<br>user that may be helpful<br>to you. This field is for<br>your convenience only<br>and is not used by the<br>AUDIX system.                                                                                                    |
| Switch<br>Number:   | <ul> <li>An integer from<br/>0 to 20</li> <li>Blank (default)</li> </ul>                                                                        | Enter the number of the<br>switch on which the<br>user's extension is<br>administered. A 0 (zero)<br>in this field means that<br>the user has an AUDIX<br>mailbox, but does not<br>have an extension on the<br>switch. Mailboxes for<br>shared extensions should<br>also have a 0 (zero) in<br>this field. A blank<br>indicates that the host<br>switch number should be<br>used. |

#### Table 2-1. Fields on the Subscriber Screen, Page 1

(3 of 5)

| Field Name             | Valid Input                                                                                        | Notes                                                                                                    |
|------------------------|----------------------------------------------------------------------------------------------------|----------------------------------------------------------------------------------------------------|
| Covering<br>Extension: | <ul> <li>A 3-digit to<br/>10-digit<br/>telephone<br/>extension</li> <li>Blank (default)</li> </ul> | Enter the number of the<br>default destination for<br>the Transfer Out of<br>AUDIX feature. If you<br>leave this field blank, the<br>system uses the default<br>covering extension as<br>specified on Page 2 of<br>the System-Parameters<br>Features screen. The<br>extension must be within<br>the range of numbers<br>assigned to your system. |
| Community<br>ID:       | <ul> <li>A number from<br/>1 to 15</li> <li>Blank (default)</li> </ul>                             | Enter the community ID<br>to be assigned to the<br>user. If you leave this<br>field blank, the system<br>uses the default<br>community ID from the<br>Machine screen for the<br>local machine.                                                                                                    |
| Broadcast<br>Mailbox?  | <b>n</b> = no                                                                                      | Press the TAB key to<br>move over this field.<br>When adding a user, this<br>field always displays an<br>n.                                                                                                    |

|         |      |           |     |            | -       | _      |
|---------|------|-----------|-----|------------|---------|--------|
| Table 2 | 2-1. | Fields on | the | Subscriber | Screen, | Page 1 |

(4 of 5)

| Field Name        | Valid Input                               | Notes                                                                                                    |
|-------------------|-------------------------------------------|----------------------------------------------------------------------------------------------------|
| Secondary<br>Ext: | A 3-digit to 10-digit telephone extension | Enter the number of the<br>user's secondary fax<br>extension. This<br>extension must have the<br>same number of digits as<br>the primary extension. |

#### Table 2-1. Fields on the Subscriber Screen, Page 1

(5 of 5)

6. Press F7 (Next page).

The system displays the Subscriber screen, Page 2 (Figure 2-2).

| Figure | 2-2. | Subscriber | Screen, | Page | 2 |
|--------|------|------------|---------|------|---|
|--------|------|------------|---------|------|---|

| drmid11    | Active        | Alarms:     | wA Thr      | esholds: nor | e           |                | Logins:    |
|------------|---------------|-------------|-------------|--------------|-------------|----------------|------------|
| add subscr | riber         |             |             |              |             |                | Page 2 of  |
|            |               | SUBSCRIB    | ER CLASS    | OF SERVICE   | PARAMETER   | S              |            |
| Addressi   | ng Format:    | xtension    |             | Login Anr    | ouncement   | Set: <u>Sy</u> | stem       |
| System Mu  | ultilingual   | is ON       | Call        | Answer Prim  | ary Annc.   | Set: <u>Sy</u> | stem       |
| Call Ansı  | wer Languag   | e Choice? y | Call A      | nswer Second | lary Annc.  | Set: <u>Sy</u> | stem       |
| PERMISSIO  | NS            |             |             |              |             |                |            |
| Tun        | e: call-ansu  | wer Ann     | ouncemen    | t Control? r |             | Outo           | allino? u  |
| Prid       | oritu Messa   | nes? u      | ounocinen   | Broadcast: r | Ione        | IMAPI          | Access? u  |
| IMAPI Me   | ssage Trans   | fer? u      | Fax         | Creation?    | Trusted     | Server         | Access? u  |
|            |               |             |             | ·····        |             |                |            |
| INCOMING N | MAILBOX       | Order       | : fifo      |              | Cateooru    | Order:         | nuo        |
| Retentio   | on Times (d   | ays), New   | : 10        | 01d: 10      | Un          | opened:        | 10         |
| OUTGOING I | MAILBOX       | Order       | : fifo      |              | Category    | Order:         | unfda      |
| Retention  | Times(days    | ), File Cab | : 10        | Delivered    | l/Nondeliu  | erable:        | 5          |
| lloice Mai | 1 Massaga (   | eeconde)    | Mavimum     | lenoth: 1200 | ) Minimum I | Needed .       | 30         |
| Call Onewa | er Massage () | (seconds)   | Maximum     | Length: 1200 | ) Minimum I | Noodod ·       | 8          |
| Fi         | nd of Massa   | ne Warnino  | Time (se    | conde):      |             | leeueu.        | <u> </u>   |
|            | Mavimum Ma    | ilino liste | · 25        | Total Entri  | as in all   | liete          | 250        |
| Mailboy S  | ize (second   | e) Mavimum  | . <u>20</u> | Mi           | nimum Gua   | centee.        | <u>230</u> |
| Press [FN] |               | s), maximam | ss [fann    | FL1 to abort |             | uncee.         | Ŭ          |
| enter com  | mand: add si  | ubscriber   | ee Lenne    |              |             |                |            |
|            |               |             |             |              |             |                |            |

**Tip:** If you change the contents of any field on Page 2 of the Subscriber screen, the system assigns the name "custom" to the COS for the user. That means that from the time of the change onward, the capabilities assigned to the user no longer change if you make a change to any COS formerly associated with the user. You should only make changes to this page if you want a user to have a unique profile. Custom profile pages must be updated individually.

7. Complete the fields on this screen using the information provided in Table 2-2.

| Field Name                    | Valid Input Notes                                                       |                                                                                                    |
|-------------------------------|-------------------------------------------------------------------------|----------------------------------------------------------------------------------------------------|
| Addressing<br>Format:         | <ul><li>extension</li><li>name</li></ul>                                | Indicates the default<br>method of<br>addressing AUDIX<br>messages for a user<br>with this COS.                                                                                                    |
| Login<br>Announcement<br>Set: | A unique name<br>consisting of from 1<br>to 14 alphabetic<br>characters | Indicates the<br>announcement set<br>that the user hears<br>after she or he logs<br>in. If the<br>Multilingual feature<br>is turned off, this<br>field must either be<br>blank or contain the<br>word System.<br><b>Tip:</b> To see a list of the<br>announcement sets that<br>are installed on your<br>system, enter <b>list</b><br><b>annc-sets</b><br><b>Tip:</b> To see which<br>announcement set is<br>assigned to the system<br>set, enter <b>dis sys fea</b> |
| System<br>Multilingual        | Display only                                                            | Indicates whether<br>the Multilingual<br>feature is on or off.                                                                                                    |

Table 2-2. Fields on the Subscriber Screen, Page 2

(1 of 15)

| Field Name                           | Valid Input                                                             | Notes                                                                                                    |
|--------------------------------------|-------------------------------------------------------------------------|----------------------------------------------------------------------------------------------------|
| Call Answer<br>Primary Annc.<br>Set: | A unique name<br>consisting of from 1<br>to 14 alphabetic<br>characters | Indicates the<br>announcement set<br>that is to be used for<br>system prompts and<br>for the personal or<br>standard system<br>greeting until the<br>caller switches<br>languages.                                                                                                    |
| Call Answer<br>Language<br>Choice?   | <ul> <li>y = yes</li> <li>n = no</li> </ul>                             | If ON appears in the<br>System<br>Multilingual<br>field, enter y to<br>enable Call Answer<br>language choice. If<br>this feature is<br>enabled, a call is<br>answered in the<br>primary language.<br>The caller is then<br>invited in the<br>secondary language<br>to press * 1 to<br>switch to the<br>secondary language.<br>If ON does not<br>appear in the<br>System<br>Multilingual<br>field, enter <b>n</b> |

### Table 2-2. Fields on the Subscriber Screen, Page 2

(2 of 15)

| Field Name                             | Valid Input                                                             | Notes                                                                                                    |
|----------------------------------------|-------------------------------------------------------------------------|----------------------------------------------------------------------------------------------------|
| Call Answer<br>Secondary<br>Annc. Set: | A unique name<br>consisting of from 1<br>to 14 alphabetic<br>characters | Indicates the<br>announcement set<br>that is to be used for<br>system prompts and<br>for the personal or<br>standard system<br>greeting until the<br>caller switches<br>languages. |

|           | Fielde   | an the Cube  | wikes Cesees  | D        |
|-----------|----------|--------------|---------------|----------|
| Table 2-2 | . rielas | on the Subse | criber Screen | , Page 2 |

(3 of 15)

| Field Name               | Valid Input                                                                                   | Notes                                                                                                    |
|--------------------------|-----------------------------------------------------------------------------------------------|----------------------------------------------------------------------------------------------------|
| PERMISSIONS,<br>Type:    | <ul> <li>call-answer</li> <li>none</li> <li>auto-attendant</li> <li>bulletin-board</li> </ul> | <ul> <li>Enter either:</li> <li>call-answer<br/>Callers have<br/>both call answer<br/>and mailbox<br/>capabilities.</li> <li>none<br/>Callers have a<br/>mailbox, but no<br/>call answer<br/>capability.</li> <li>The two other types<br/>of permission are:</li> <li>auto-attendant<br/>The mailbox is<br/>an automated<br/>attendant.</li> <li>bulletin-board<br/>The mailbox is<br/>an<br/>information-only<br/>recorded<br/>announcement.</li> </ul> |
| Announcement<br>Control? | <ul> <li>y = yes</li> <li>n = no</li> </ul>                                                   | Permits a user to<br>record system<br>announcements such<br>as user names and<br>networked system<br>machine names. We<br>recommend that you<br>enter <b>n</b>                                                                                                    |

#### Table 2-2. Fields on the Subscriber Screen, Page 2

(4 of 15)

| Field Name            | Valid Input                                 | Notes                                                                                                    |
|-----------------------|---------------------------------------------|----------------------------------------------------------------------------------------------------|
| Outcalling?           | <ul> <li>y = yes</li> <li>n = no</li> </ul> | Enables or disables<br>outcalling.<br>Outcalling alerts a<br>user to new<br>messages by having<br>the system place a<br>call to the user or to<br>a pager.<br><b>Note:</b> You must<br>also set up the<br>Outcalling feature for<br>the system using the<br>System Parameters<br>Outcalling screen.<br>See your<br>administration guide<br>for more information<br>on outcalling. |
| Priority<br>Messages? | <ul> <li>y = yes</li> <li>n = no</li> </ul> | Permits a user to<br>send priority mail<br>messages to other<br>AUDIX users.                                                                                                    |

Table 2-2. Fields on the Subscriber Screen, Page 2

(5 of 15)

| Field Name | Valid Input                                                          | Notes                                                                                                    |
|------------|----------------------------------------------------------------------|----------------------------------------------------------------------------------------------------|
| Broadcast: | <ul> <li>voice</li> <li>login</li> <li>both</li> <li>none</li> </ul> | Indicates the types of<br>broadcast messages<br>that a user can<br>create:<br>• voice<br>Broadcast voice<br>and fax message<br>permission only<br>• login<br>announcement<br>permission only<br>• both<br>Broadcast voice,<br>fax message, and<br>login<br>announcement<br>permissions<br>• none<br>No broadcast<br>message or login<br>announcement<br>permissions |

Table 2-2. Fields on the Subscriber Screen, Page 2

(6 of 15)

| Field Name                 | Valid Input                                 | Notes                                                                                                    |
|----------------------------|---------------------------------------------|----------------------------------------------------------------------------------------------------|
| IMAPI Access?              | <ul> <li>y = yes</li> <li>n = no</li> </ul> | Enables client access<br>to the Lucent Intuity<br>Messaging<br>Applications<br>Programming<br>Interface (IMAPI) of<br>the server (perhaps<br>during a LAN<br>session). An IMAPI<br>LAN session is<br>invoked when the<br>AUDIX server needs<br>to communicate with<br>Message Manager, a<br>trusted server, and<br>other systems. |
| IMAPI Message<br>Transfer? | <ul> <li>y = yes</li> <li>n = no</li> </ul> | Enables the Lucent<br>Intuity AUDIX<br>server to transfer<br>voice messages, fax<br>messages, file<br>attachments, and<br>email files over the<br>LAN to a client<br>personal computer.<br>Entering y permits<br>users to download or<br>store their AUDIX<br>messages on their<br>personal computers.                            |

Table 2-2. Fields on the Subscriber Screen, Page 2

(7 of 15)

| Field Name                     | Valid Input                                                                                             | Notes                                                                                                    |
|--------------------------------|----------------------------------------------------------------------------------------------------|----------------------------------------------------------------------------------------------------|
| Fax Creation?                  | <ul> <li>y = yes</li> <li>n = no</li> </ul>                                                             | Enables fax message creation for the user.                                                                                                    |
| Trusted<br>Server<br>Access?   | <ul> <li>y = yes</li> <li>n = no</li> </ul>                                                             | Permits a trusted<br>server to add<br>messages to and<br>delete messages<br>from this user's<br>mailbox. Set this<br>field to y if you have<br>Internet Messaging. |
| INCOMING<br>MAILBOX,<br>Order: | <ul> <li>fifo = first in,<br/>first out<br/>(default)</li> <li>lifo = last in,<br/>first out</li> </ul> | Indicates the order<br>for retrieving<br>incoming mailbox<br>messages for this<br>user.                                                                            |

#### Table 2-2. Fields on the Subscriber Screen, Page 2

(8 of 15)

| Field Name         | Valid Input                                                                                                   | Notes                                                                                                    |
|--------------------|----------------------------------------------------------------------------------------------------|----------------------------------------------------------------------------------------------------|
| Category<br>Order: | The following three<br>letters in any order:<br>• <b>n</b> = new<br>• <b>u</b> = unopened<br>• <b>o</b> = old | <ul> <li>Indicates the order<br/>for scanning the<br/>incoming categories<br/>for messages for a<br/>user.</li> <li>n (new)<br/>Neither the<br/>header nor the<br/>message body<br/>has been read.</li> <li>u (unopened)<br/>The header has<br/>been read, but<br/>not the message<br/>body.</li> <li>o (old)<br/>The header and<br/>the message<br/>body have been<br/>read.</li> <li>Note: The order<br/>oun encourages<br/>users to keep<br/>messages stored to<br/>a minimum by<br/>forcing them to scan<br/>through old<br/>messages first.</li> </ul> |

 Table 2-2.
 Fields on the Subscriber Screen, Page 2

(9 of 15)

| Field Name                                       | Valid Input                                                                                             | Notes                                                                                                    |
|--------------------------------------------------|----------------------------------------------------------------------------------------------------|----------------------------------------------------------------------------------------------------|
| Retention<br>Times,<br>(New<br>Old<br>Unopened): | A number from 0 to<br>999                                                                               | Indicates the number<br>of days that new, old,<br>or unopened<br>messages are<br>retained in this user's<br>incoming mailbox.<br>The retention time<br>clock is not reset to<br>zero when a message<br>is moved between<br>the old, unopened,<br>and new categories.<br>For example, if the<br>retention time is 10<br>days for all three<br>categories, a<br>message is removed<br>after 10 days (not 30<br>days) regardless of<br>whether or when it is<br>moved from one<br>category to another. |
| OUTGOING<br>MAILBOX,<br>Order:                   | <ul> <li>fifo = first in,<br/>first out<br/>(default)</li> <li>lifo = last in,<br/>first out</li> </ul> | Indicates the order<br>for retaining<br>outgoing mailbox<br>messages for this<br>user.                                                                                                    |

#### Table 2-2. Fields on the Subscriber Screen, Page 2

(10 of 15)

| Field Name         | Valid Input                                                                                                    | Notes                                                                                                    |
|--------------------|----------------------------------------------------------------------------------------------------|----------------------------------------------------------------------------------------------------|
| Category<br>Order: | The following<br>letters in any order:<br>• f = file cabinet<br>• u = undelivered<br>• n =<br>nondeliverable<br>• d = delivered<br>• a = accessed | Indicates the order<br>for scanning the<br>outgoing categories<br>for messages for a<br>user.<br>• f (file cabinet)<br>Saved copies of<br>created<br>messages<br>• u (undelivered)<br>Messages<br>awaiting<br>delivery<br>• n<br>(nondeliverable)<br>Unsuccessful<br>message<br>deliveries<br>• d (delivered)<br>Notifications of<br>delivered<br>messages<br>• a (accessed)<br>Notifications of<br>delivered and<br>accessed<br>messages |

 Table 2-2.
 Fields on the Subscriber Screen, Page 2

(11 of 15)

| Field Name                                                                 | Valid Input                                                            | Notes                                                                                                    |
|----------------------------------------------------------------------------|------------------------------------------------------------------------|----------------------------------------------------------------------------------------------------|
| Retention<br>Times (File<br>Cab and<br>Delivered/<br>Nondeliver-<br>able): | A number from 0 to 3999                                                | Enter the number of<br>days that file cabinet<br>messages, delivered<br>messages, or<br>nondeliverable<br>messages are<br>retained in this user's<br>outgoing mailbox.                                                                                                    |
| Voice Mail<br>Message<br>(Seconds),<br>Maximum<br>Length:                  | <ul> <li>A number from<br/>0 to 1200</li> <li>300 (default)</li> </ul> | Enter the maximum<br>duration of voice,<br>fax, and text mail<br>messages that this<br>user can create. If<br>this user is enabled<br>for fax, expand this<br>parameter to 1200<br>seconds.                                                                                                    |
| Voice Mail<br>Message<br>(Seconds),<br>Minimum<br>Needed:                  | <ul> <li>A number from<br/>0 to 1200</li> <li>32 (default)</li> </ul>  | Enter the minimum<br>mailbox space<br>needed to create<br>voice, fax, or text<br>messages. If less<br>than the minimum<br>number of seconds<br>remain in the user's<br>mailbox, a message<br>tells the user that she<br>or he cannot create a<br>new message or<br>reply to an incoming<br>message. |

#### Table 2-2. Fields on the Subscriber Screen, Page 2

(12 of 15)

| Field Name                                                 | Valid Input                                                            | Notes                                                                                                    |
|------------------------------------------------------------|------------------------------------------------------------------------|----------------------------------------------------------------------------------------------------|
| Call Answer<br>Message<br>(Seconds),<br>Maximum<br>Length: | <ul> <li>A number from<br/>0 to 1200</li> <li>120 (default)</li> </ul> | Enter the maximum<br>duration of<br>call-answer<br>messages that this<br>user can receive. If<br>your system has fax<br>messaging, expand<br>this parameter to<br>1200 seconds.                                                                                              |
| Call Answer<br>Message<br>(Seconds),<br>Minimum<br>Needed: | <ul> <li>A number from<br/>0 to 1200</li> <li>8 (default)</li> </ul>   | Enter the minimum<br>mailbox space that<br>must be available for<br>a caller to be able to<br>leave this user a<br>call-answer message.<br>If less than the<br>minimum number of<br>seconds remain in a<br>user's mailbox, a<br>caller hears the "full<br>mailbox" greeting. |

Table 2-2. Fields on the Subscriber Screen, Page 2

(13 of 15)

| Field Name                                      | Valid Input                                                          | Notes                                                                                                    |  |
|-------------------------------------------------|----------------------------------------------------------------------|----------------------------------------------------------------------------------------------------|--|
| End of<br>Message<br>Warning Time<br>(Seconds): | <ul> <li>0 (zero)</li> <li>A number from 15 to 60</li> </ul>         | Enter the number of<br>seconds that a<br>warning messaging<br>plays to indicate the<br>remaining available<br>recording time. The<br>system plays the<br>warning message<br>this number of<br>seconds before the<br>maximum recording<br>time is reached. If<br>you enter a 0 (zero),<br>no end-of-message<br>warning is played. If<br>you leave this field<br>blank, the system<br>uses the value on the<br>System-Parameters<br>Features screen.<br>Otherwise, this value<br>overrides the value<br>on the<br>System-Parameters<br>Features screen. |  |
| Maximum<br>Mailing<br>Lists:                    | <ul> <li>A number from<br/>0 to 999</li> <li>25 (default)</li> </ul> | Enter the maximum<br>number of mailing<br>lists that this user<br>can create.                                                                                                    |  |

### Table 2-2. Fields on the Subscriber Screen, Page 2

(14 of 15)

| Field Name                             | Valid Input                                                                                                    | Notes                                                                                                    |
|----------------------------------------|----------------------------------------------------------------------------------------------------|----------------------------------------------------------------------------------------------------|
| Total Entries<br>in all Lists:         | A number from 0 to<br>9999                                                                                           | Enter the maximum<br>total number of<br>mailing list entries<br>that this user can<br>create.                                                                                                    |
| Mailbox Size<br>(Seconds),<br>Maximum: | <ul> <li>A number from<br/>0 to 32767 (just<br/>over 9 hours)</li> <li>1200 (20<br/>minutes,<br/>default)</li> </ul> | Enter the maximum<br>number of seconds<br>of mailbox space for<br>this user. If this user<br>is enabled for fax,<br>expand this<br>parameter to at least<br>4800 seconds.                                            |
| Minimum<br>Guarantee:                  | <ul> <li>A number from<br/>0 to 9999</li> <li>0 (zero, default)</li> </ul>                                           | Enter the number of<br>seconds of mailbox<br>space that is<br>guaranteed for this<br>user.<br><b>Tip:</b> We recommend that<br>no space be guaranteed<br>because some users may<br>never need the reserved<br>space. |

| Tahle | 2-2          | Fielde        | on the | Subscriber | Screen  | Page   | 2 |
|-------|--------------|---------------|--------|------------|---------|--------|---|
| lable | <b>Z-Z</b> . | <b>Fielus</b> | on the | Subscriber | Scieen, | raye A | _ |

(15 of 15)

8. Press F3 (Enter) to save the information.

The cursor returns to the command line, and the system displays the following message:

Command Successfully Completed

9. Enter exit or another administrative command at the enter command: prompt.

- 10. Let the user know that AUDIX service is available and if you have assigned a default password, tell the user what it is.
  - Note: To complete the procedure of adding a user, the user should record his or her name. Otherwise, a caller or voice mail recipient hears the extension number and not the name of the user. This default occurs automatically if the Name Record by Subscriber field is turned on on the System Perimeters Features screen.

You have now added a user.

# How to Remove a User from the System

Before removing a user from the system, you may want to make sure that there are no messages in that user's mailbox. Unless you or the user erases leftover messages, they can stay in the system.

### How to Check for Messages in an Old Mailbox

There are two ways to see if there are leftover messages in an old mailbox. The first way is to run an Activity Log report for the user whose mailbox you want to check. The second way is to check the message waiting indicator as described in following table: